# OneTouch Ultra Plus Reflect™ Bloedglucosesysteem Verkorte handleiding

Gebruik deze verkorte handleiding om vertrouwd te raken met de meter en volg de hierin beschreven stappen om met testen te beginnen.

**BELANGRIJK:** Lees de Gebruikershandleiding die bij uw systeem is geleverd.

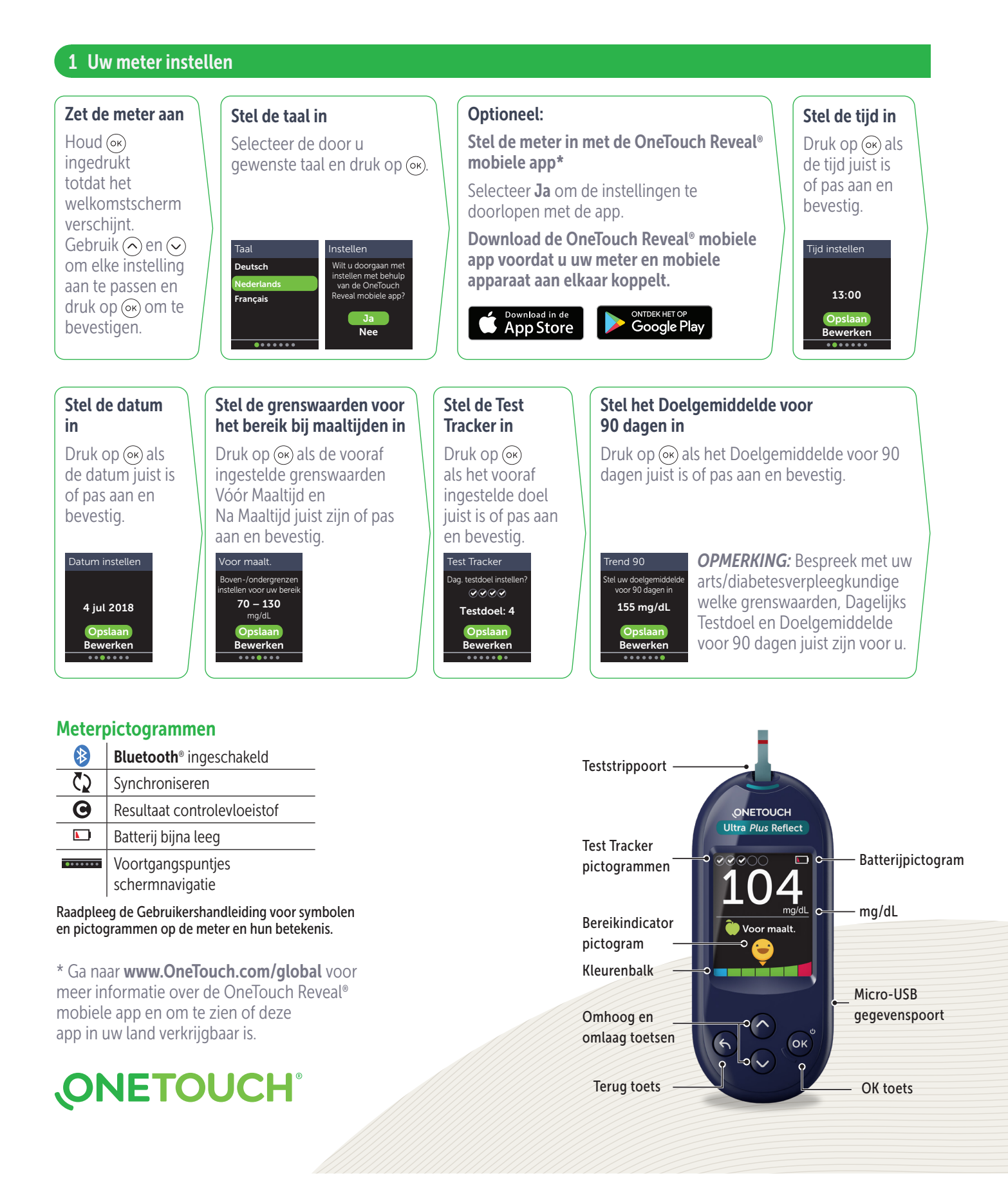

# OneTouch Ultra Plus Reflect™ Bloedglucosesysteem Verkorte handleiding

Plaats een teststrip

de 2 zilverkleuriae

in te schakelen.

Zilverkleurige teststripuiteinden

Teststrippoort

(met blauwe kant en

teststripuiteinden naar

u gericht) om de meter

## 2 Een test uitvoeren

Was uw handen met warm water en zeep en spoel en droog af voordat u een bloeddruppel afneemt. Verwijder de dop van de prikpen en plaats vervolgens een steriel lancet. Draai het beschermdopje. Plaats de dop weer op de prikpen.

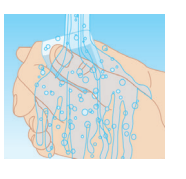

### 3 Uw resultaat bekijken

#### ColourSure<sup>®</sup> Dynamische **Bereikindicator**

De ColourSure® Dynamische Bereikindicator laat u direct weten of uw resultaat onder (blauw), binnen (groen) of boven (rood) uw grenswaarden ligt. De Bereikindicator geeft ook aan of uw resultaat dicht bij de onder- of bovengrens van uw streefwaardenbereik zit. Een tekstballon of emoji wijst naar een segment op de kleurenbalk.

### Voorbeelden van resultaten

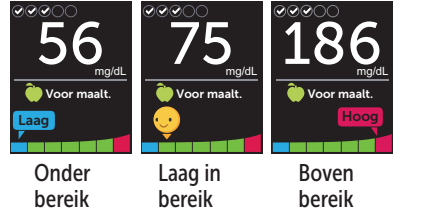

### 4 Verbinding maken met een mobiel apparaat

Met **Bluetooth**<sup>®</sup> technologie kunt u draadloos uw resultaten naar een mobiel apparaat versturen waarop u met de OneTouch Reveal<sup>®</sup> app uw resultaten kunt bekijken en in een grafiek kunt weergeven, Dagelijkse Testdoelen kunt instellen, Bloedsuiker Coach (Blood Sugar Mentor<sup>™</sup>) meldingen kunt bekijken en trends kunt ontdekken.

Selecteer in het menu Instellingen de optie Bluetooth en druk 0р (ок).

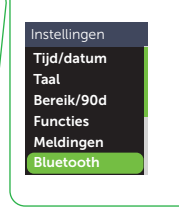

momenteel is ingesteld op Aan of Uit. Druk op  $\bigcirc$  of  $\bigcirc$  om de **Bluetooth**<sup>®</sup> status te wijzigen in Aan en druk op (ок)

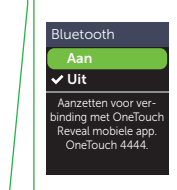

Een ✓ geeft aan of **Bluetooth**<sup>®</sup>

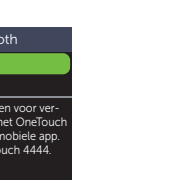

Voer de weergegeven PIN in als het mobiele apparaat daar om

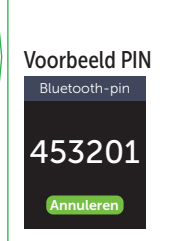

vraagt.

Het Bluetooth<sup>®</sup> woordmerk en de logo's zijn geregistreerde handelsmerken van Bluetooth SIG, Inc. en elk gebruik door LifeScan Scotland Ltd. van dergelijke merken valt onder de licentie. Andere handelsmerken en handelsnamen zijn eigendom van hun respectieve eigenaren.

© 2021 LifeScan IP Holdings, LLC Revisiedatum: 08/2021 AW 03235901A

LifeScan Europe GmbH Gubelstrasse 34 6300 Zug, Switzerland

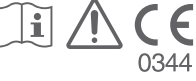

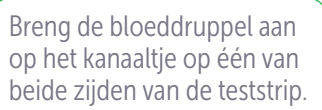

Zodra het kanaaltje is gevuld, wordt het rood en verschijnt uw resultaat binnen ongeveer 5 seconden.

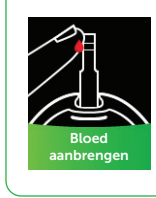

# Gebeurtenismarkeringen

Grootte bij benadering

Stel de diepte op de prikpen

in. Span de prikpen aan en

houd deze stevig tegen de

zijkant van uw vinger. Druk

op de ontspanknop. Knijp

zachtjes in uw vinger om

verkrijgen.

een ronde druppel bloed te

Een Markering Vóór Maaltijd () wordt automatisch op uw resultaat toegepast. U kunt uw maaltijdmarkering veranderen in een Markering Na Maaltijd (**)** en een Gebeurtenismarkering toevoegen.

Maaltijd en

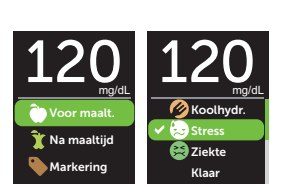

#### Bloedsuiker Coach (Blood Sugar Mentor<sup>™</sup>) meldingen

De Bloedsuiker Coach (Blood Sugar Mentor<sup>™</sup>) geeft inzicht in hoe het met u gaat en biedt begeleiding voor het onder controle houden van uw diabetes, inclusief informatieve en motiverende berichten op basis van uw huidige en eerdere glucoseresultaten en andere bijgehouden gegevens.

#### Voorbeelden van Bloedsuiker Coach (Blood Sugar Mentor<sup>™</sup>) meldingen

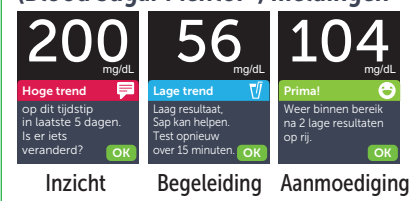